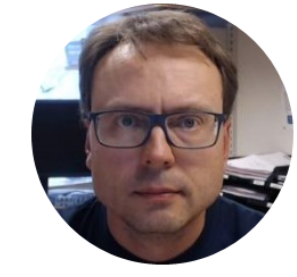

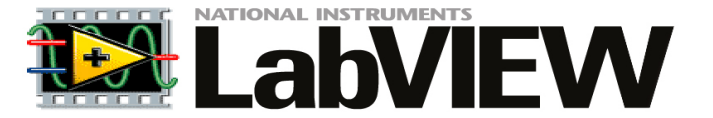

# Introduction to DAQ with LabVIEW

#### Hans-Petter Halvorsen, M.Sc.

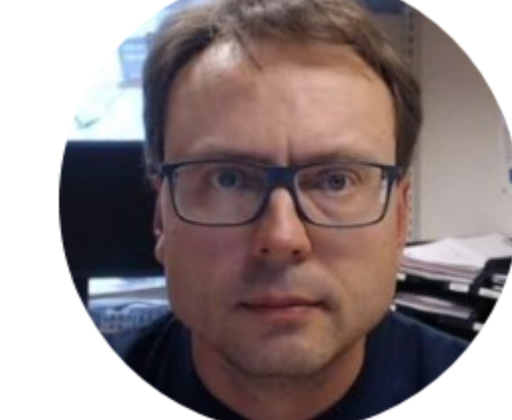

University College of Southeast Norway www.usn.no

E-mail: <u>hans.p.halvorsen@hit.no</u> Blog: <u>http://home.hit.no/~hansha/</u>

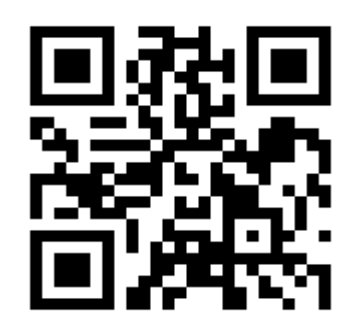

### Contents

- What is LabVIEW?
- What is DAQ?
- Using TC-01 Thermocouple Device in LabVIEW
- Plotting Data from DAQ Device
- Logging Data from DAQ Device to File
- Use a Measurement Filter to reduce Noise

## Software

You need the following Software

- LabVIEW (LabVIEW Professional Development System 32-Bit: English)
- NI-DAQmx (Hardware Driver for NI USB-6008, NI TC-01, etc.)

All LabVIEW Software can be downloaded from: www.ni.com/download

#### Hardware

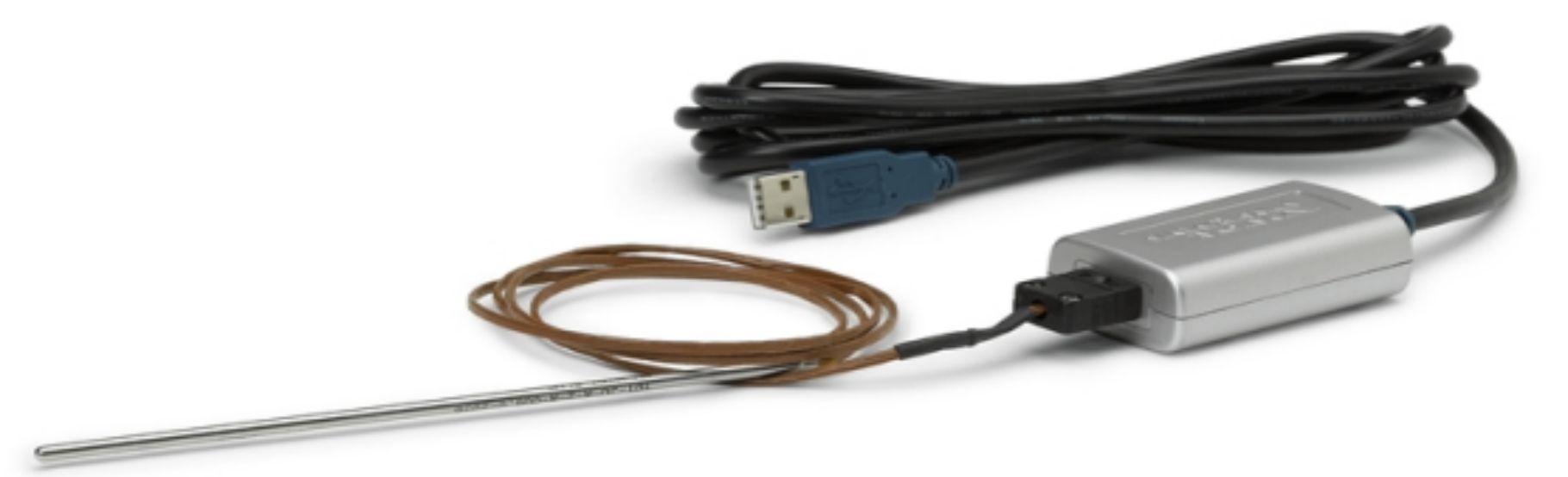

http://www.ni.com/datasheet/pdf/en/ds-215

#### NI TC-01 Thermocouple DAQ Device

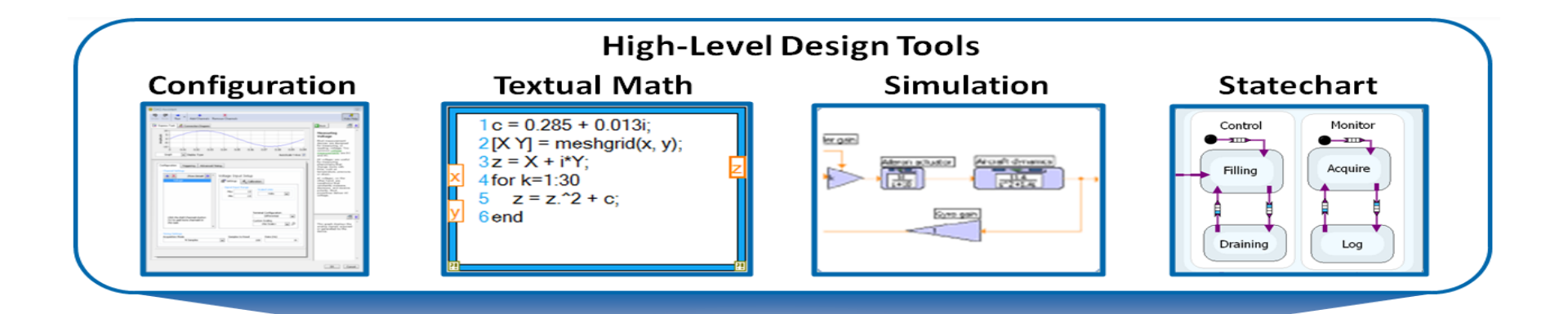

#### **LabVIEW**

#### **Graphical Programming**

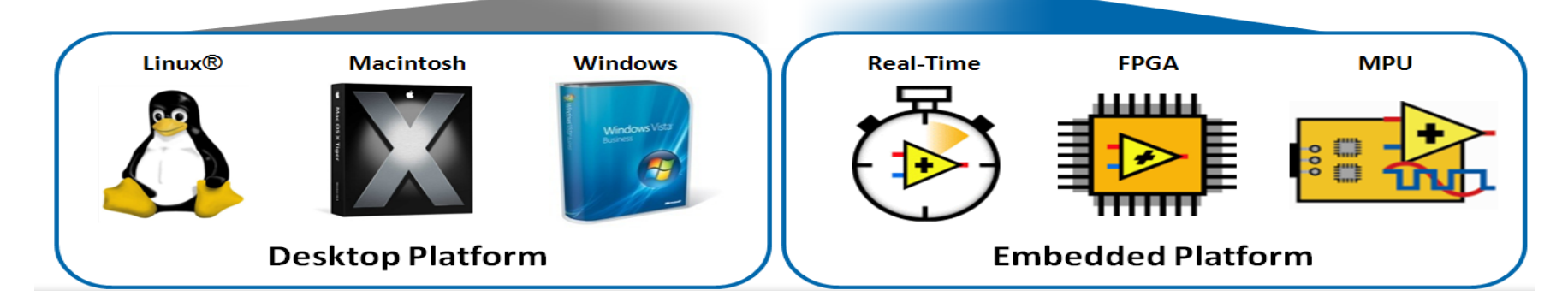

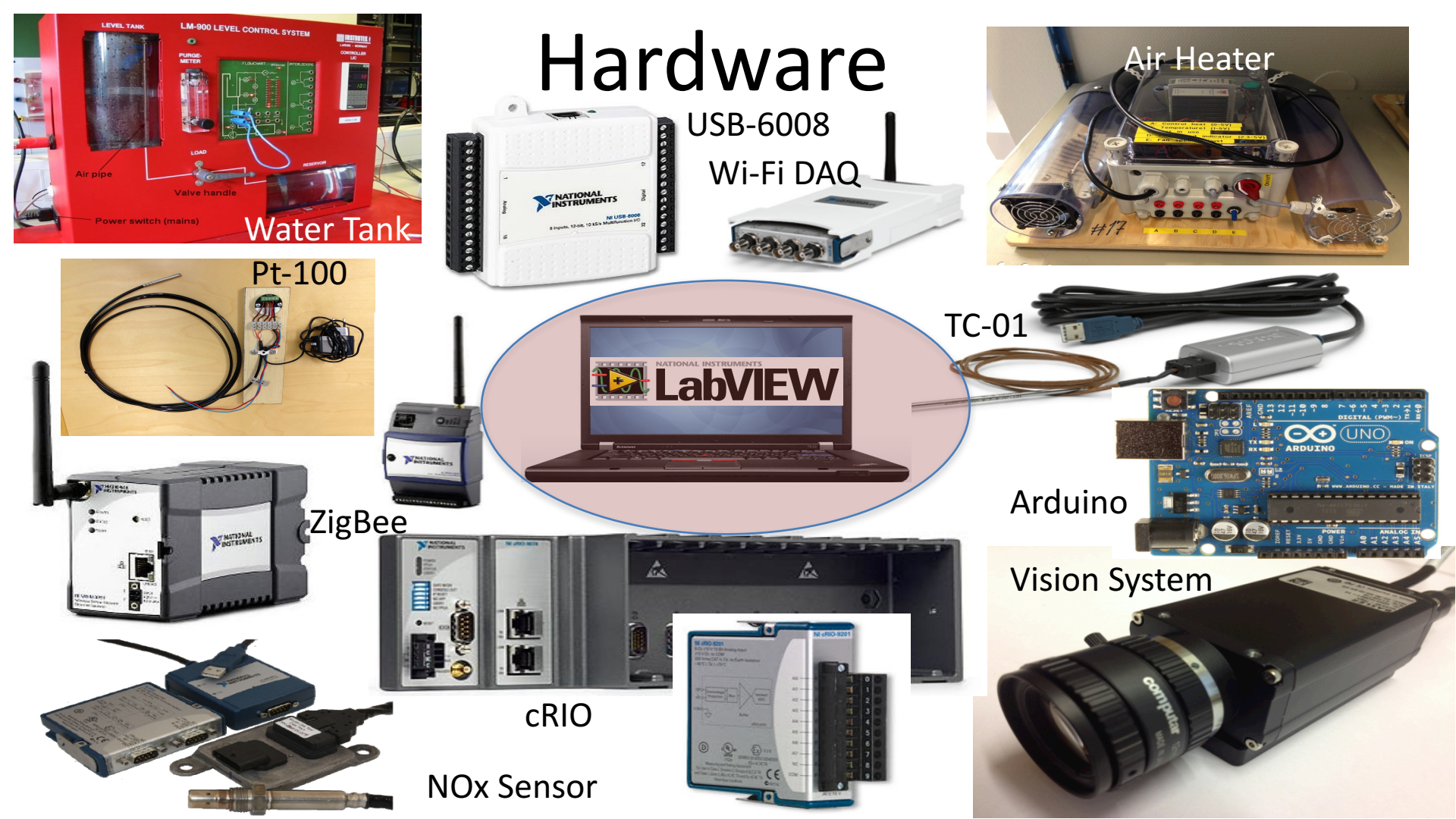

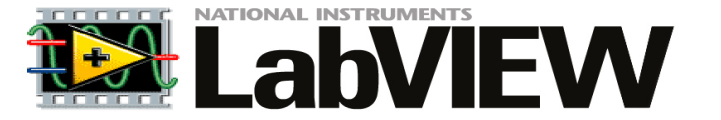

# LabVIEW Training

http://home.hit.no/~hansha/documents/labview/labview.htm

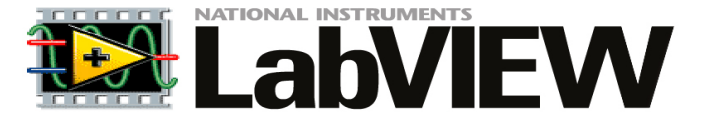

# What is DAQ?

## **DAQ Hardware Examples**

NI TC-01 Thermocouple Temperature Measurements

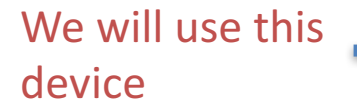

#### NI USB-6008 I/O Module

#### Analog/Digital Inputs/Outputs

Note! The **DAQmx** Driver is needed in order to use them inside LabVIEW!!

...............

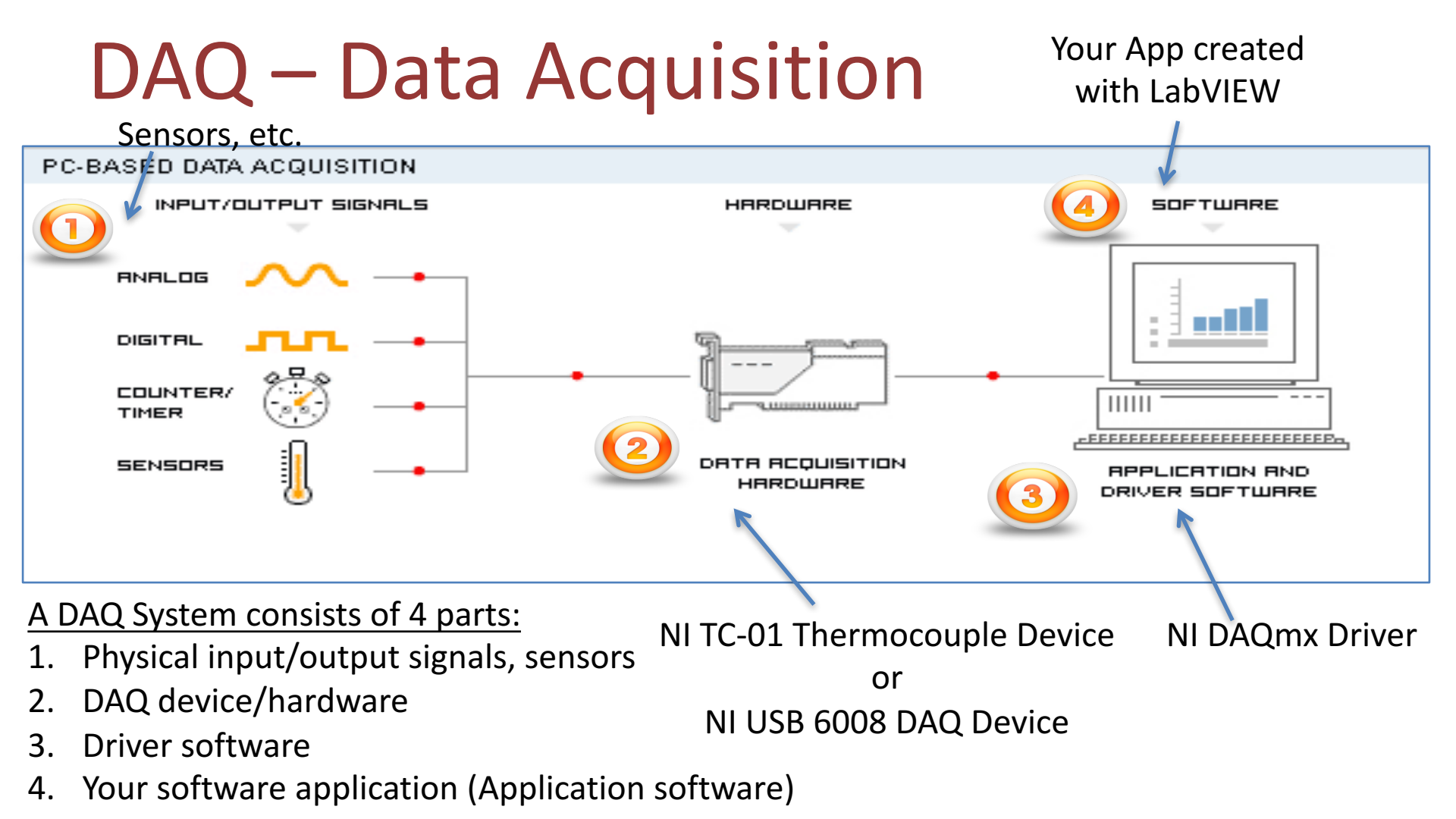

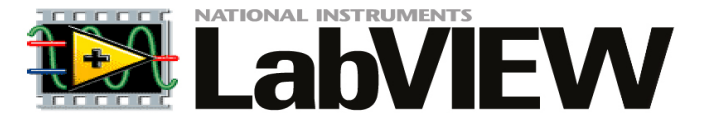

# Using TC-01 in LabVIEW

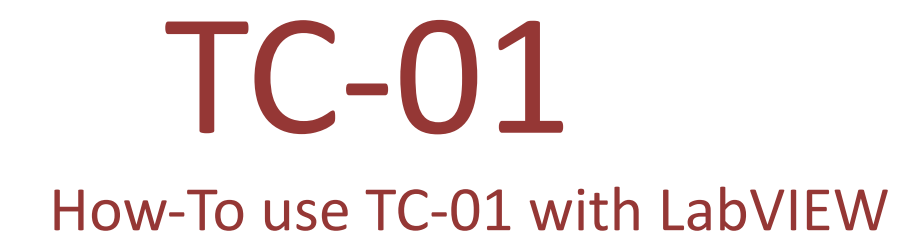

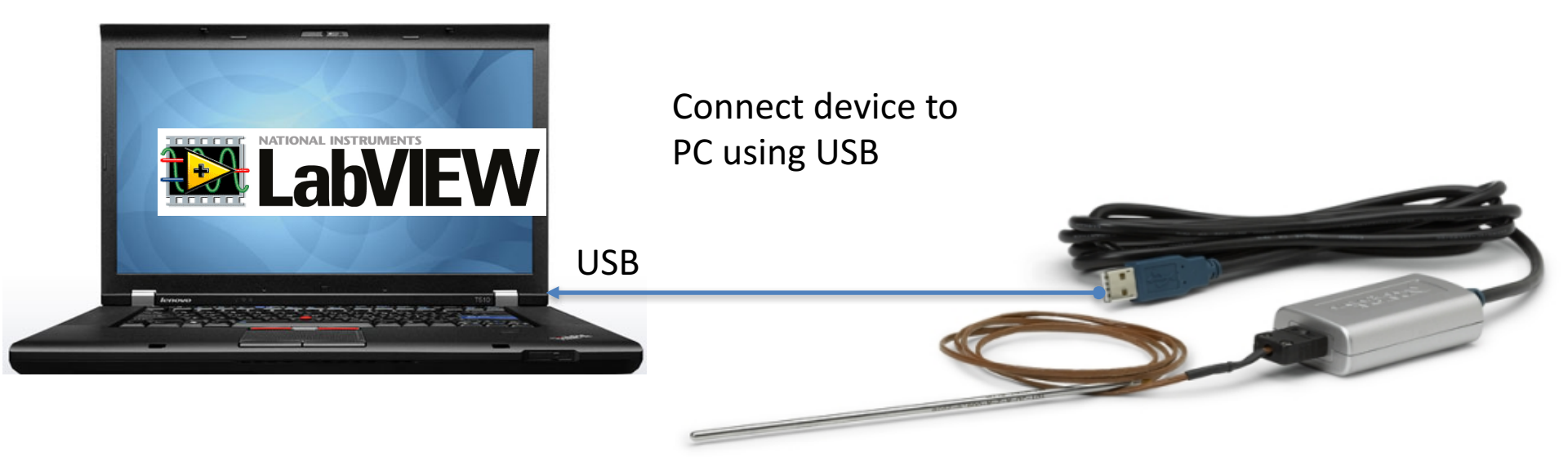

## NI TC-01

Temperature (Thermocouple) Device

Used to log Temperature Data using the LabVIEW software

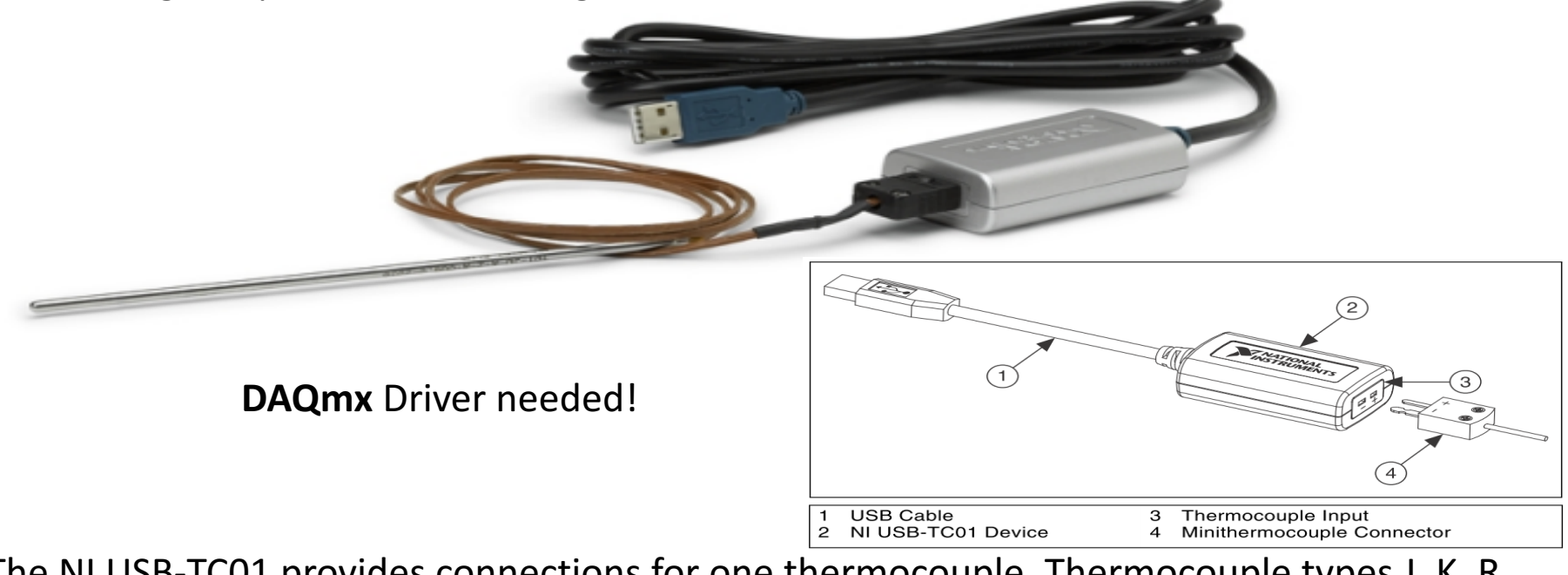

The NI USB-TC01 provides connections for one thermocouple. Thermocouple types J, K, R, S, T, N, E, and B are supported. At TUC we will use the J type.

## Getting Started with TC-01

The following window should pop up automatically when you plug in your NI USB-TC01 device in your USB port (if not, select "TC01Launcher.exe"):

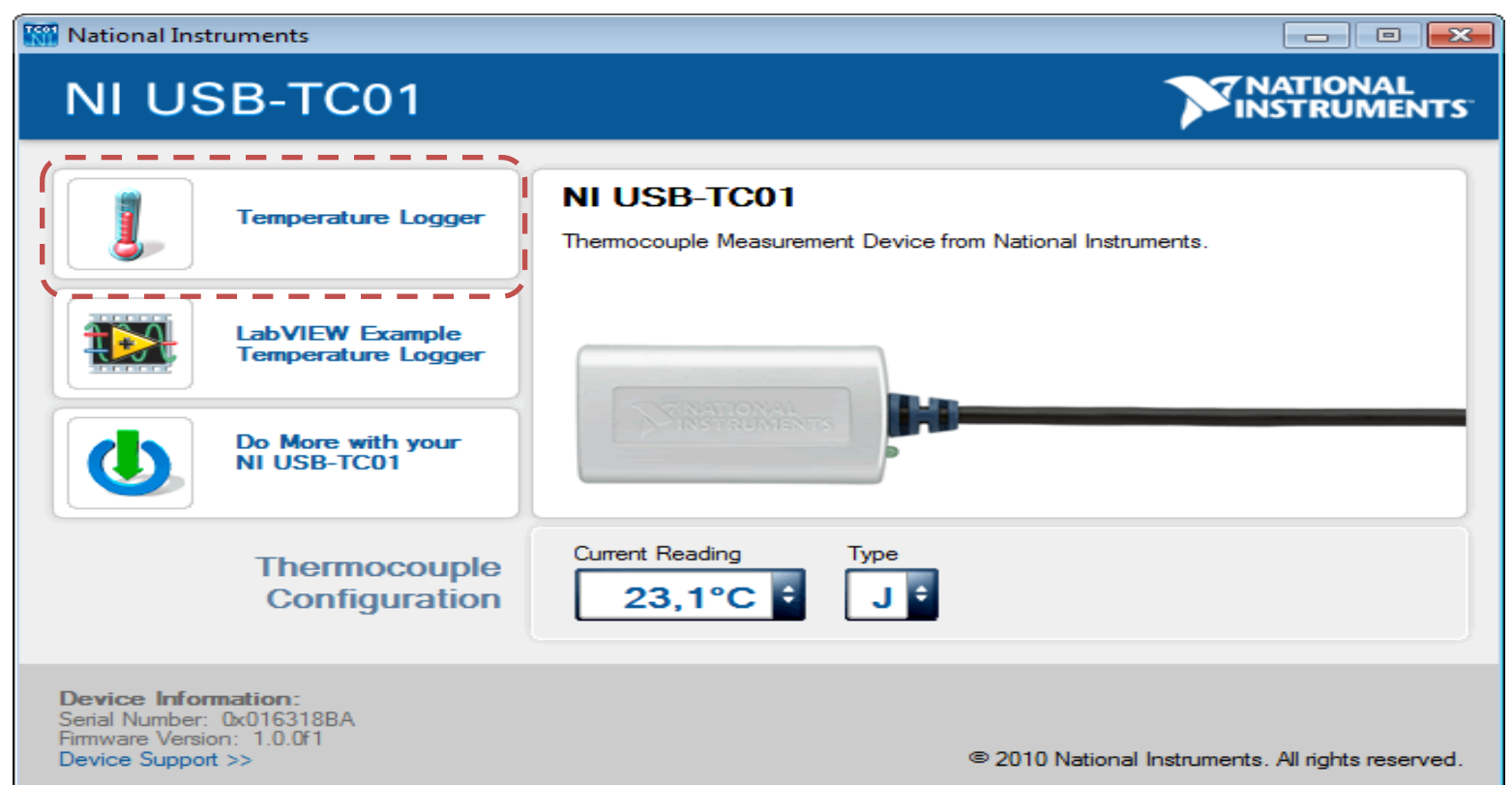

#### NI TC-01 Built-in Temperature Logger

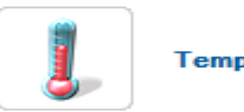

Temperature Logger

Built-in Temperature Logger (No Driver or programming needed)

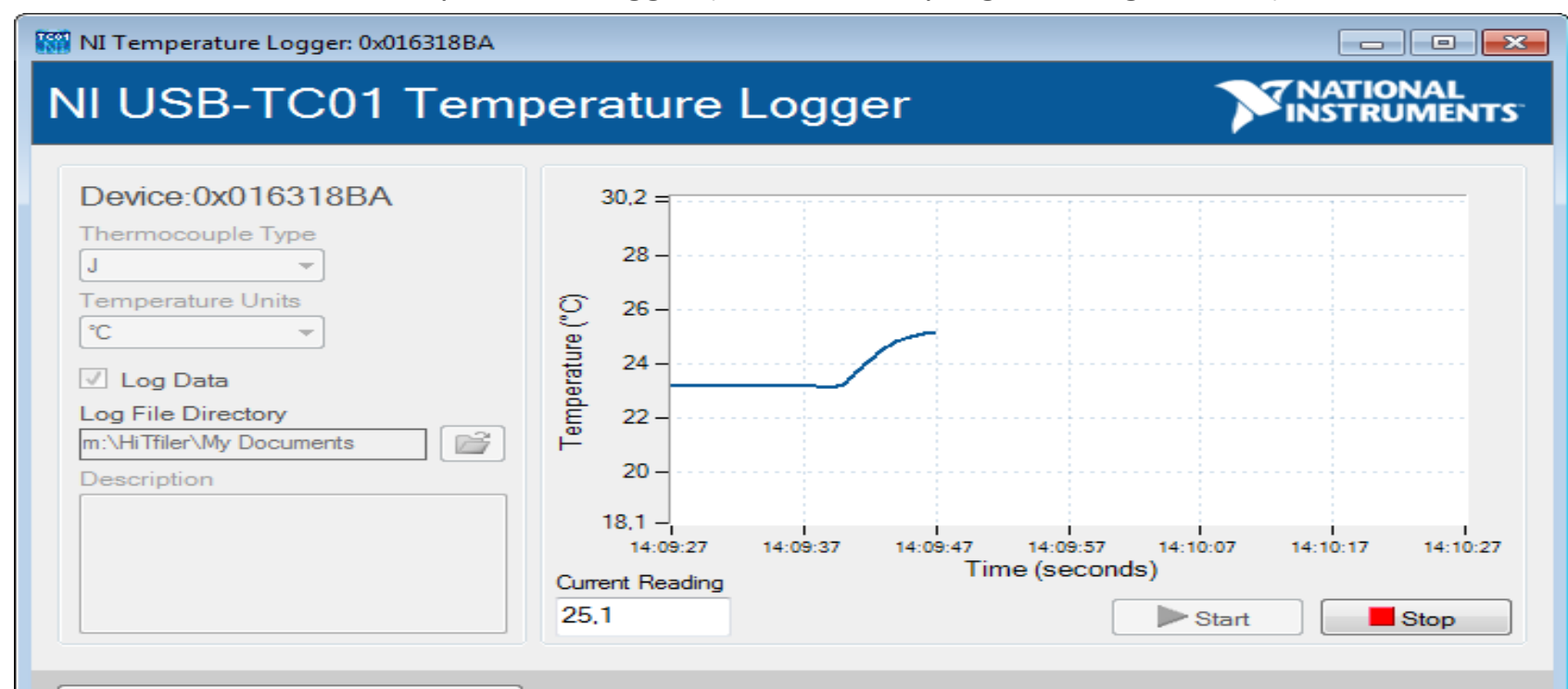

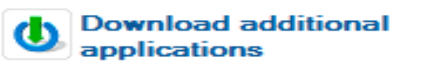

#### MAX – Measurement & Automation Explorer

| 8                                                                                                    | NI USB-TC01 "                                                  | Dev1" - Meas                                           | urement & Automation Explorer                                                                                                    |                                                                                                    | - 🗆 🗙                  |
|----------------------------------------------------------------------------------------------------|----------------------------------------------------------------|--------------------------------------------------------|----------------------------------------------------------------------------------------------------|----------------------------------------------------------------------------------------------------|------------------------|
| File Edit View Tools Help           Image: My System                                                                                                    | Save 🔐 Refrest                                                 | Self-Test 🖼 T                                          | est Papels                                                                                                    | ure TEDS                                                                                                    | No Hide Help           |
| <ul> <li>Data Neighborhood</li> <li>Devices and Interfaces</li> <li>Market Structure</li> <li>ASRL1::INSTR "COM1"</li> <li>ASRL1::INSTR "COM2"</li> <li>ASRL1::INSTR "COM2"</li> <li>ASRL1::INSTR "LeTt"</li> <li>Network Devices</li> <li>Software</li> <li>Software</li> <li>Remote Systems</li> </ul> | Settings<br>Name<br>Vendor<br>Model<br>Serial Number<br>Status | Dev1<br>National I<br>NI USB-TO<br>01631884<br>Present | nstruments<br>C01<br>Test Par                                                                                                    | Back<br>NI-DAQmx Device<br>Basics<br>What do you want to do?<br>PRun the NI-DAQmx<br>Test Panels                                                                                |                        |
|                                                                                                    | Settings Attributes                                            |                                                        | Channel Name Rate (Hz)<br>Dev1/ai0 V 10000<br>Mode Samples To Read<br>On Demand V 1000<br>Measurement Type<br>Thermocouple V<br>Max Input Limit Min Input Limit Units<br>100 0 deg C V<br>Thermocouple Type<br>3 V<br>C3C Source<br>Built-In V | Amplitude vs. Samples Cha<br>24.3 -<br>24.3 -<br>24.3 -<br>24.3 -<br>24.3 -<br>24.2 -<br>24.2 -<br>24.2 -<br>24.2 -<br>24.2 -<br>24.2 -<br>24.2 -<br>24.2 -<br>24.2 -<br>24.2 - | ert Auto-scale chart 🗹 |
|                                                                                                    |                                                                |                                                        |                                                                                                    |                                                                                                    | Close Help             |

Make sure that your device can be located in MAX. Run a "Self-Test" and use the "Test Panels" to make sure the device works properly.

#### Data Acquisition Palette in LabVIEW

Functions Palette: "Measurement I/O" -> "NI DAQmx"

For more "advanced" DAQ we use these functions

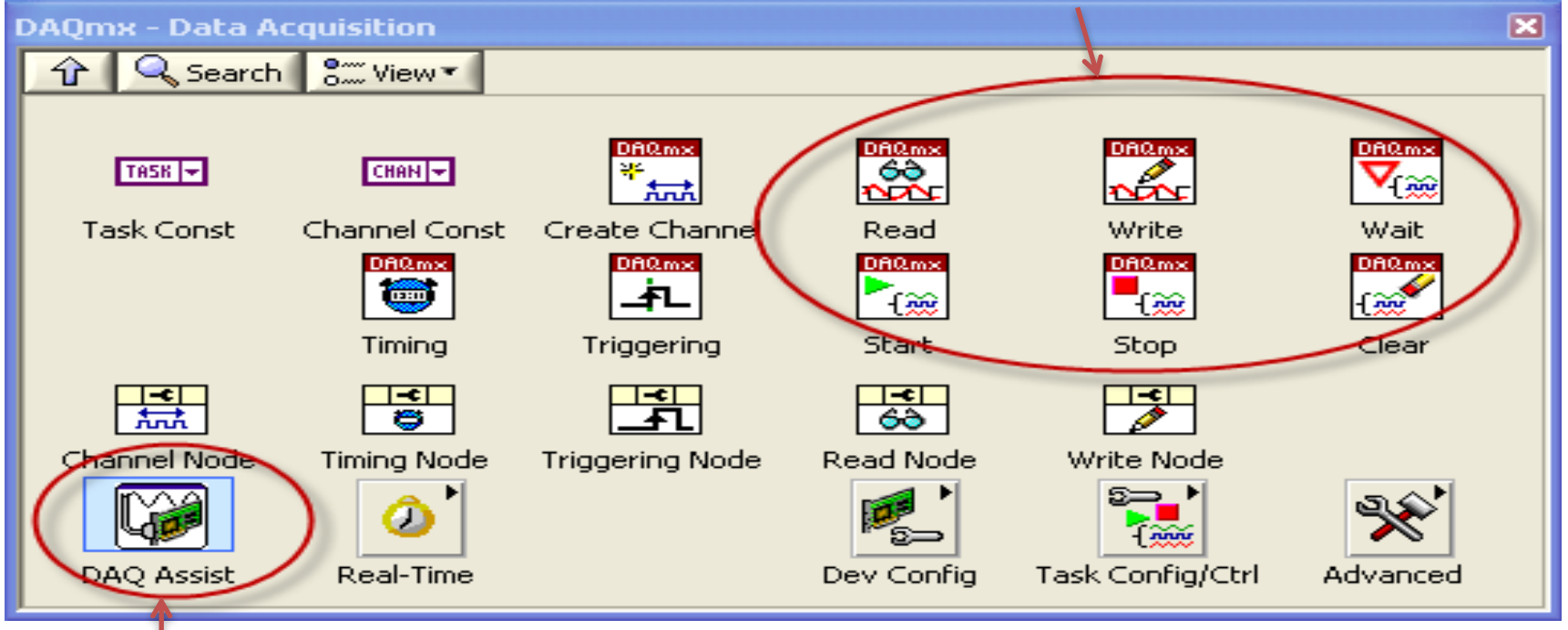

For basic DAQ we use the DAQ Assistant

## LabVIEW DAQ Assistant

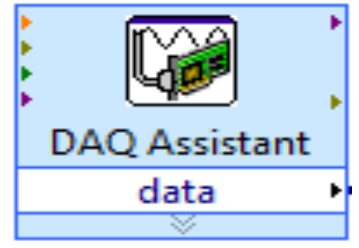

When you place the **DAQ Assistant** on the Block Diagram, a Wizard automatically pops up where you configure what you want to do, i.e., if you want to Read or Write Data, Analog or Digital signals, which channel you want to use, etc.

Create New Express Task...

NI-DAO<sup>™</sup>

#### Select the measurement type for the task.

A <u>task</u> is a collection of one or more virtual channels with timing, triggering, and other properties.

#### To have <u>multiple measurement types</u> within a single task, you must first create the task with one measurement type. After you create the task, click the **Add Channels** button to add a new measurement type to the task.

|                 |                                    | NTS |  |
|-----------------|------------------------------------|-----|--|
|                 |                                    | _   |  |
| Acquire Signals |                                    |     |  |
| 🗆 🗛             | Analog Input                       |     |  |
| -<br>-          | Voltage                            |     |  |
| 9               | Temperature                        |     |  |
|                 | <ul> <li>Iex Thermistor</li> </ul> | =   |  |
|                 | r RTD                              |     |  |
|                 | 🗗 Thermocouple                     |     |  |
|                 | Vex Thermistor                     |     |  |
| *               | Strain                             |     |  |
| •               | Current                            |     |  |
| - fr            | Resistance                         |     |  |
| ₿               | Frequency                          |     |  |
| ±               | Position                           |     |  |
| <b>  ∲</b>      | Sound Pressure                     | -   |  |

Finish

Cancel

< Back

Next >

7 NATIONAL

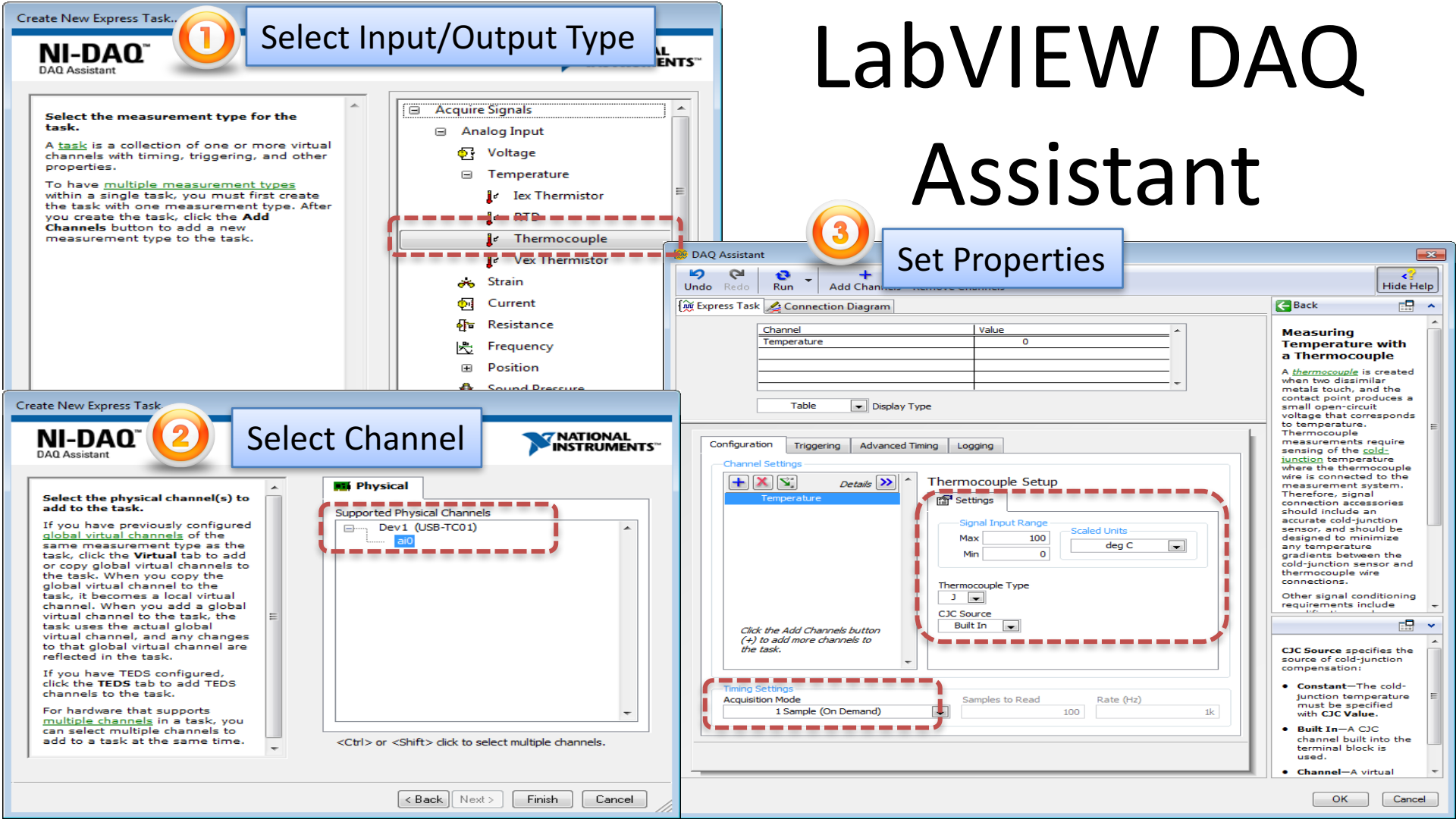

### Read Data from TC-01 Device

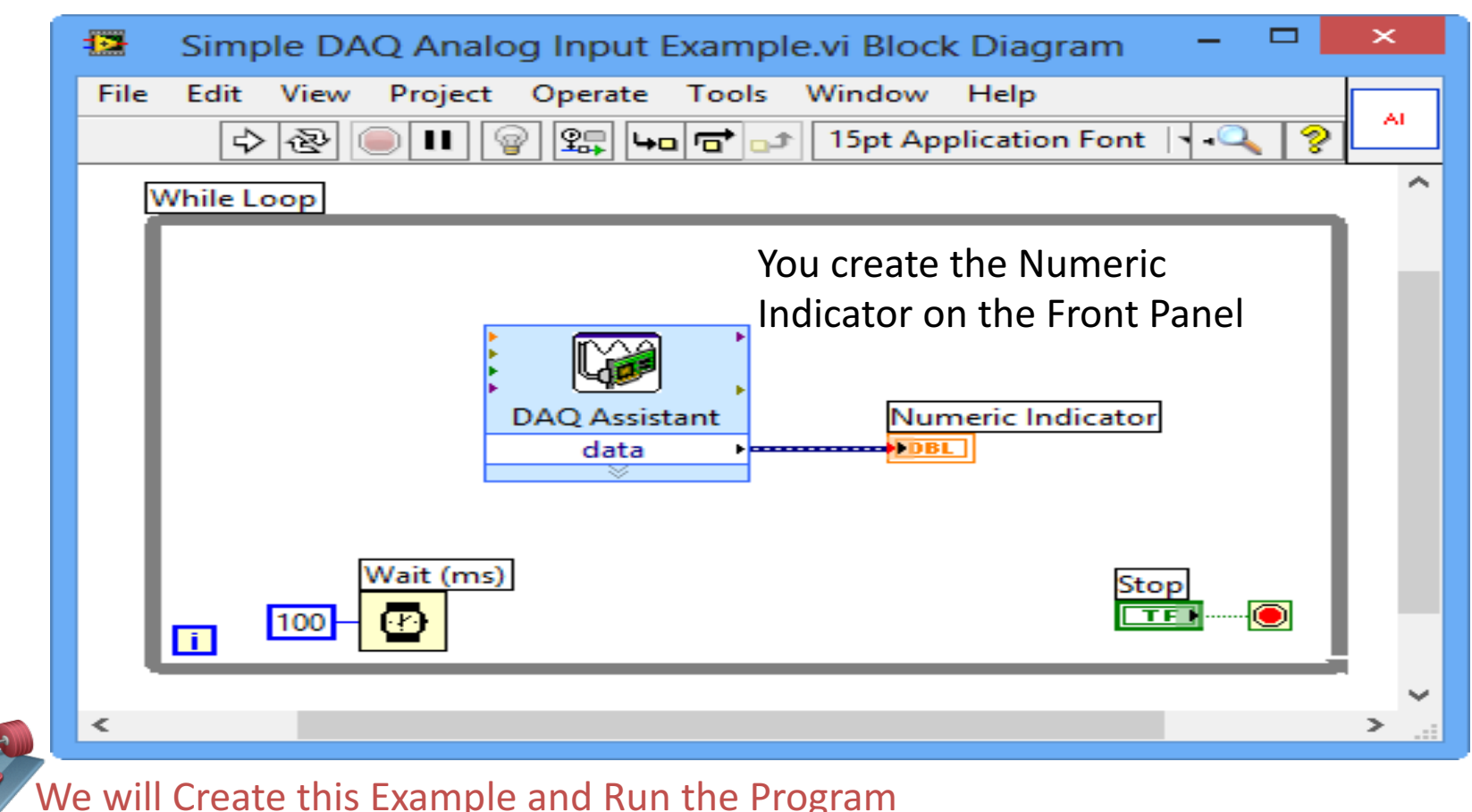

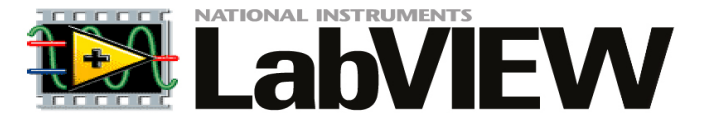

# Plotting Data from the DAQ Device

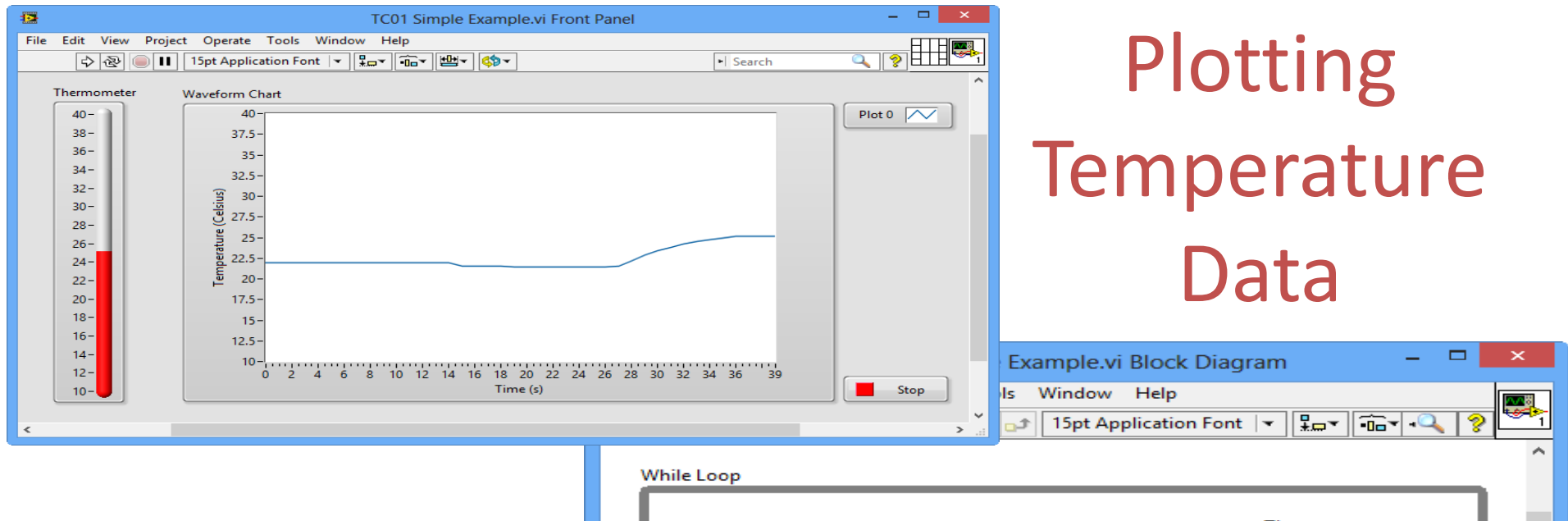

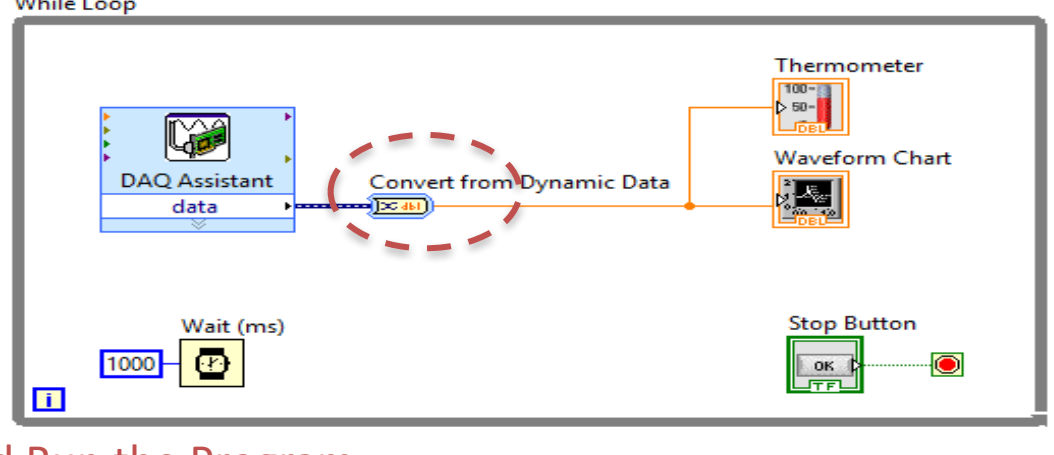

> ~

We will Create this Example and Run the Program

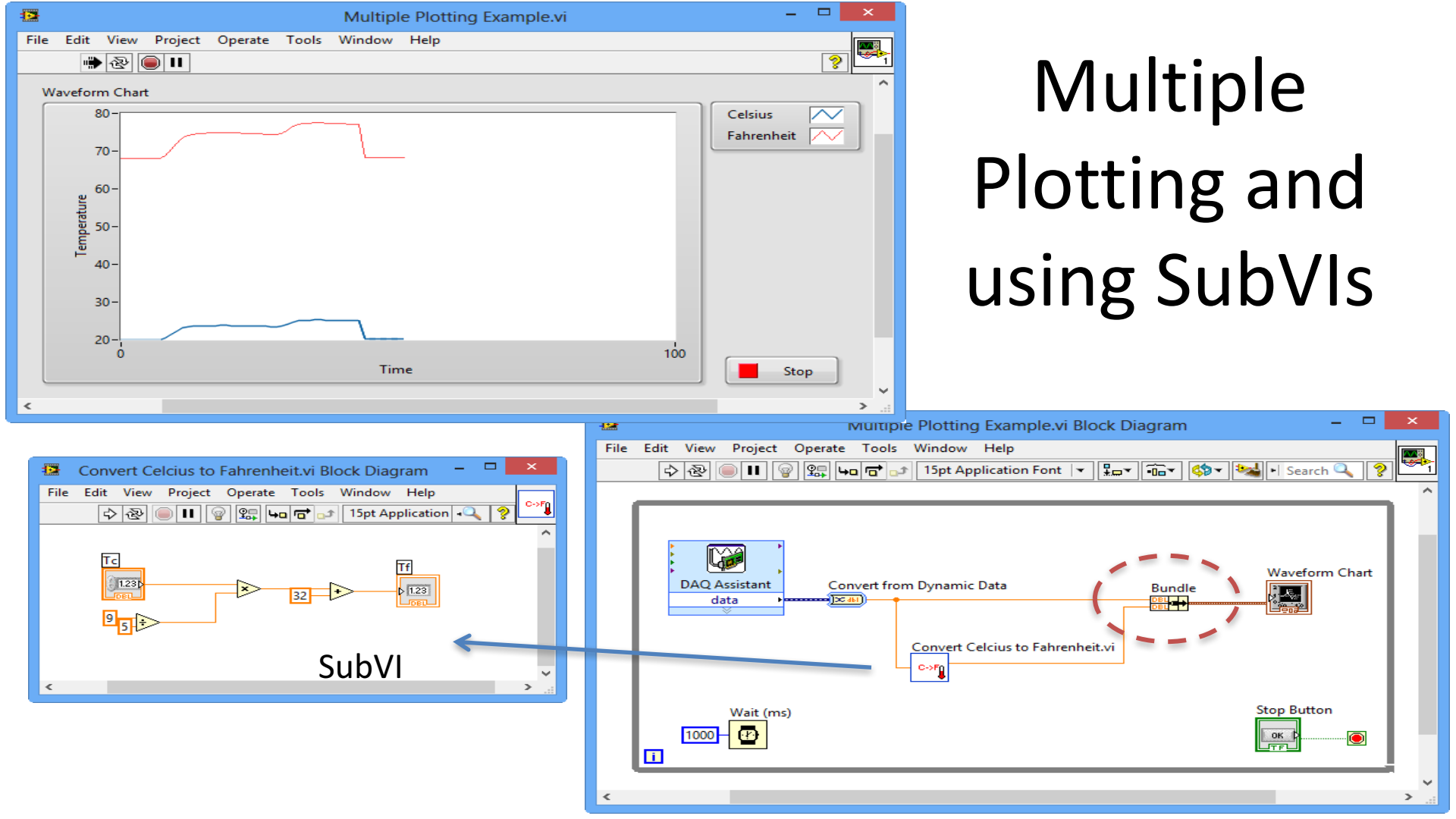

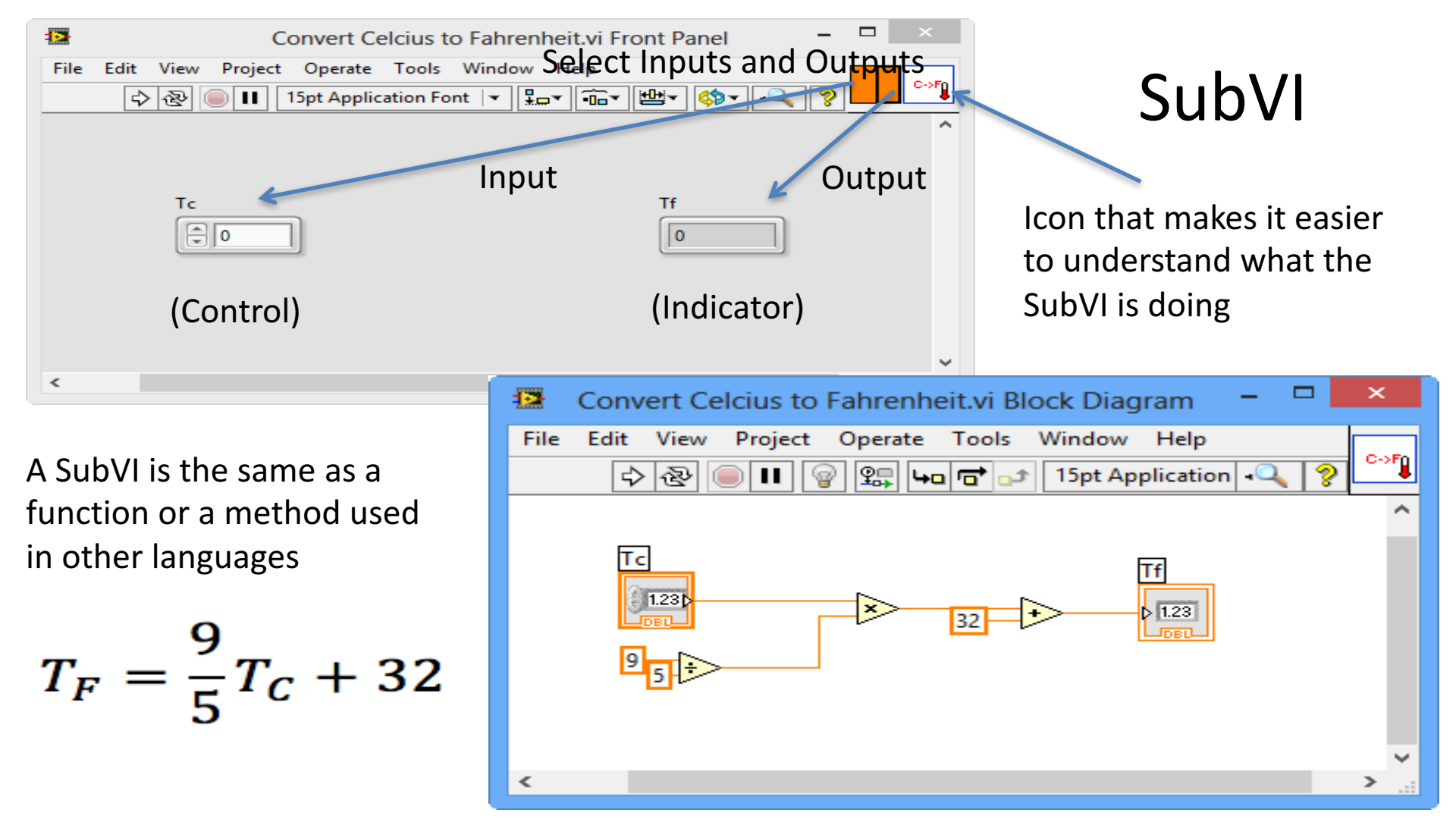

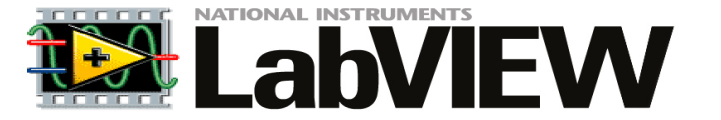

# Datalogging to File

#### Save Data to File (Datalogging)

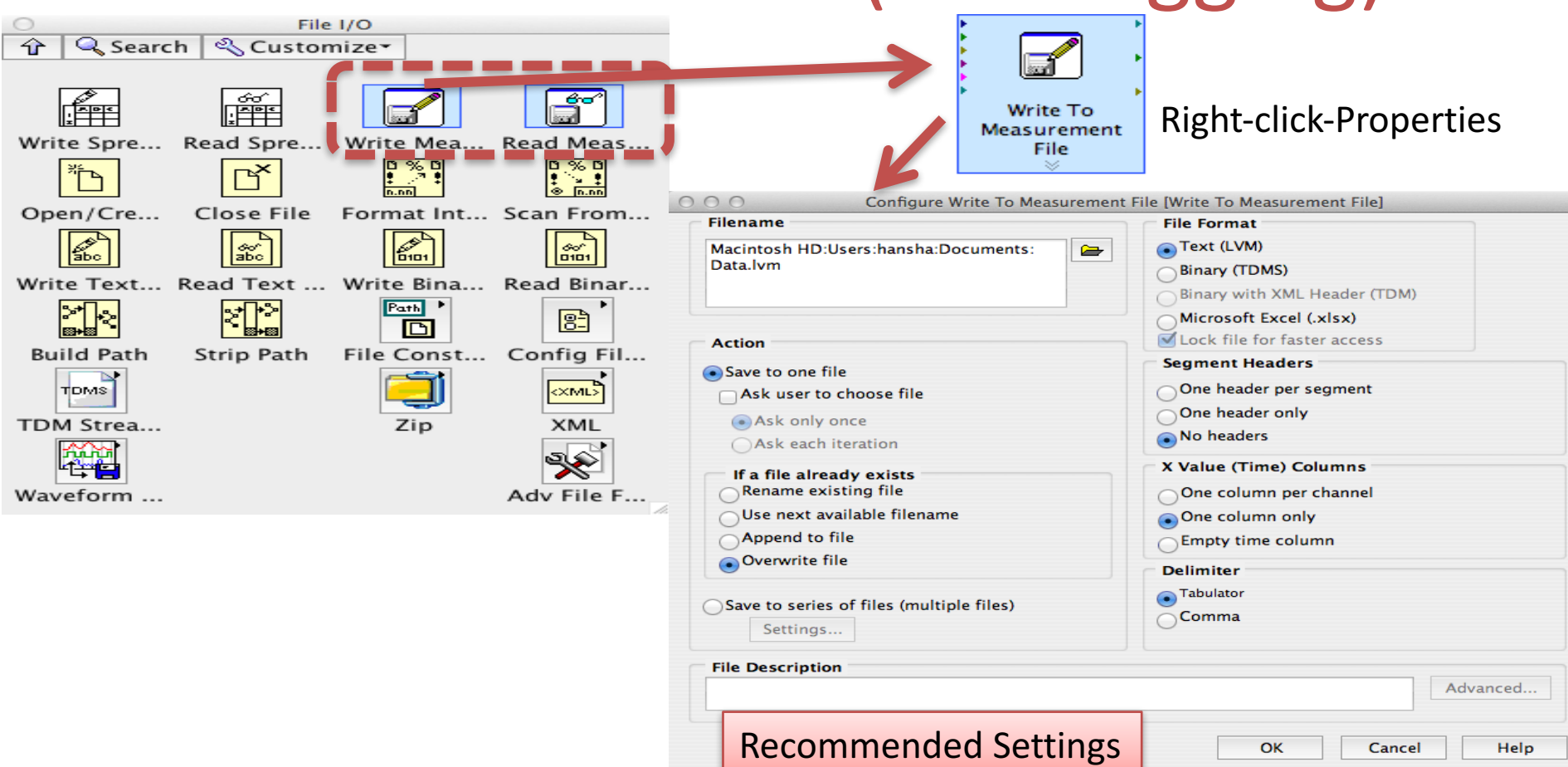

| O O O Configure Write To Measurement     | File [Write To Measurement File]                               |  |  |  |
|------------------------------------------|----------------------------------------------------------------|--|--|--|
| Filename                                 | File Format                                                    |  |  |  |
| Macintosh HD:Users:hansha:Documents:     | Text (LVM)                                                     |  |  |  |
| Data.lvm                                 | Binary (TDMS)                                                  |  |  |  |
|                                          | Binary with XML Header (TDM)                                   |  |  |  |
|                                          | Microsoft Excel (.xlsx)                                        |  |  |  |
| Action                                   | Lock file for faster access                                    |  |  |  |
| <ul> <li>Save to one file</li> </ul>     | Segment Headers                                                |  |  |  |
| Ask user to choose file                  | One header per segment                                         |  |  |  |
| Ask only once                            | One header only                                                |  |  |  |
| Ask each iteration                       | No headers     X Value (Time) Columns                          |  |  |  |
| If a file already exists                 |                                                                |  |  |  |
| Rename existing file                     | One column per channel<br>One column only<br>Empty time column |  |  |  |
| Use next available filename              |                                                                |  |  |  |
| Append to file                           |                                                                |  |  |  |
| Overwrite file                           | Delimiter                                                      |  |  |  |
| Save to caries of files (multiple files) | Tabulator                                                      |  |  |  |
| Settings                                 | Comma                                                          |  |  |  |
| File Description                         |                                                                |  |  |  |
|                                          | Advanced                                                       |  |  |  |
| Decomponded Catting                      | 7.0                                                            |  |  |  |
| Recommended Setting                      | OK Cancel Help                                                 |  |  |  |

## Datalogging Example

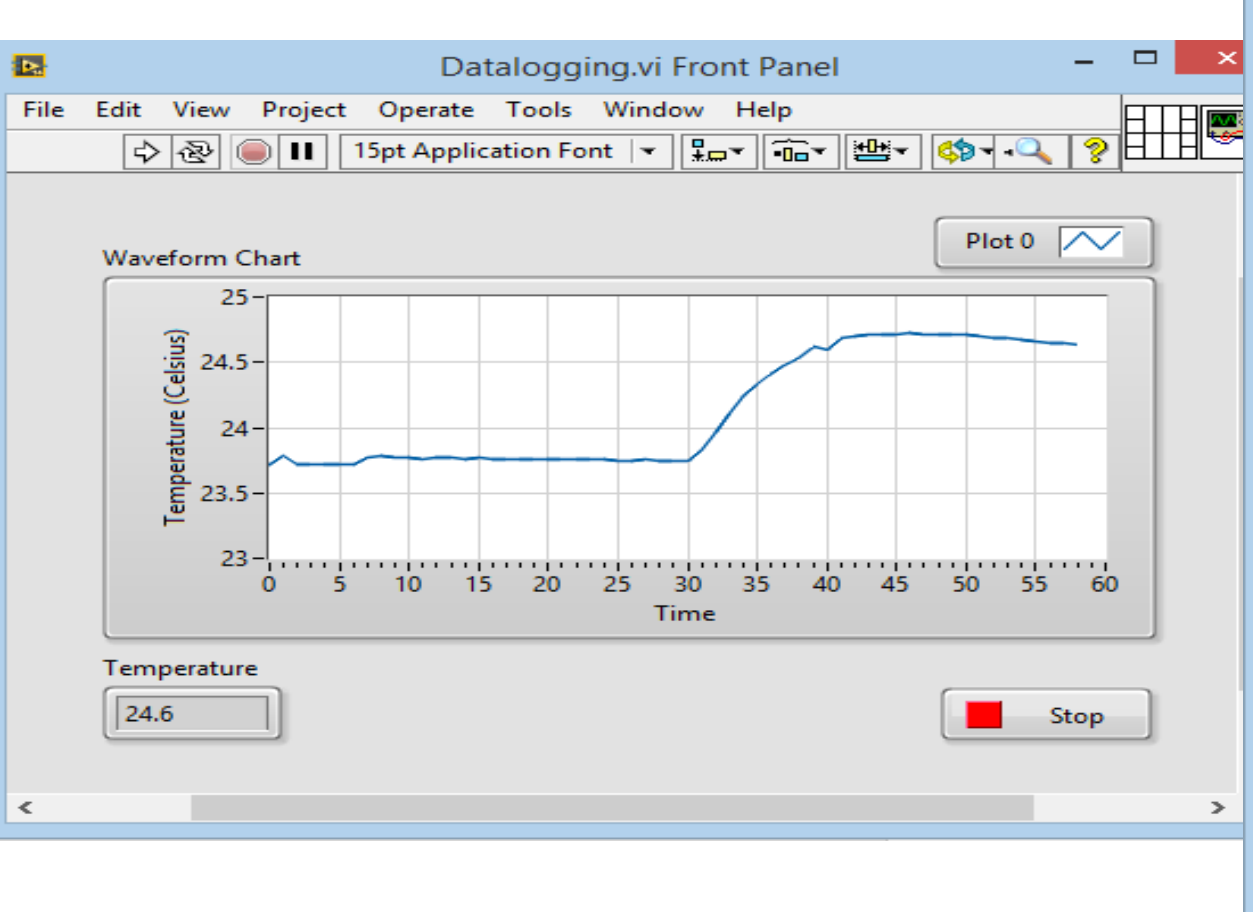

|      | ata.l | vm - No   | tepad | -    |    |   |
|------|-------|-----------|-------|------|----|---|
| File | Edit  | Format    | View  | Help |    |   |
| 0.00 | 0000  | 9         | 23.   | 7223 | 86 |   |
| 0.9  | 7588  | 3         | 23.   | 7825 | 07 |   |
| 1.9  | 7300  | 0         | 23.   | 7142 | 94 |   |
| 2.9  | 7702  | 8         | 23.   | 7196 | 89 |   |
| 3.9  | 7520  | 9         | 23.   | 7196 | 89 |   |
| 4.9  | 7616  | 8         | 23.   | 7169 | 91 |   |
| 5.9  | 7414  | 5         | 23.   | 7142 | 94 |   |
| 6.9  | 77184 | 4         | 23.   | 7744 | 15 |   |
| 7.9  | 7724  | 7         | 23.   | 7798 | 10 |   |
| 8.9  | 7639  | 5         | 23.   | 7771 | 13 |   |
| 9.9  | 7649  | 3         | 23.   | 7717 | 18 |   |
| 10.9 | 9804  | 89        | 23.   | 7636 | 26 |   |
| 11.9 | 9766  | 87        | 23.   | //1/ | 18 |   |
| 12.9 | 9807  | 19        | 23.   | /663 | 23 | _ |
| 13.9 | 9827  | 48        | 23.   | /636 | 26 |   |
| 14.9 | 98370 | 80<br>C F | 23.   | 7663 | 23 |   |
| 15.5 | 9797  | 20        | 23.   | 7636 | 20 |   |
| 17.0 | 97770 | 20        | 22.   | 7609 | 20 |   |
| 12 0 | 9790  | 24        | 22.   | 7600 | 20 |   |
| 10.1 | 9769  | 63        | 23.   | 7582 | 20 |   |
| 20 0 | 9779  | 73        | 23    | 7555 | 34 |   |
| 21   | 9790  | 71        | 23    | 7555 | 34 |   |
| 22.0 | 9800  | 54        | 23.   | 7528 | 36 |   |
| 23.9 | 9791  | 37        | 23.   | 7528 | 36 |   |
| 24.9 | 9782  | 14        | 23.   | 7501 | 39 |   |
| 25.9 | 9781  | 57        | 23.   | 7474 | 41 |   |
| 26.9 | 9785  | 13        | 23.   | 7528 | 36 |   |
|      |       |           |       |      |    |   |

<

 $\sim$ 

#### Datalogging Example – Block Diagram

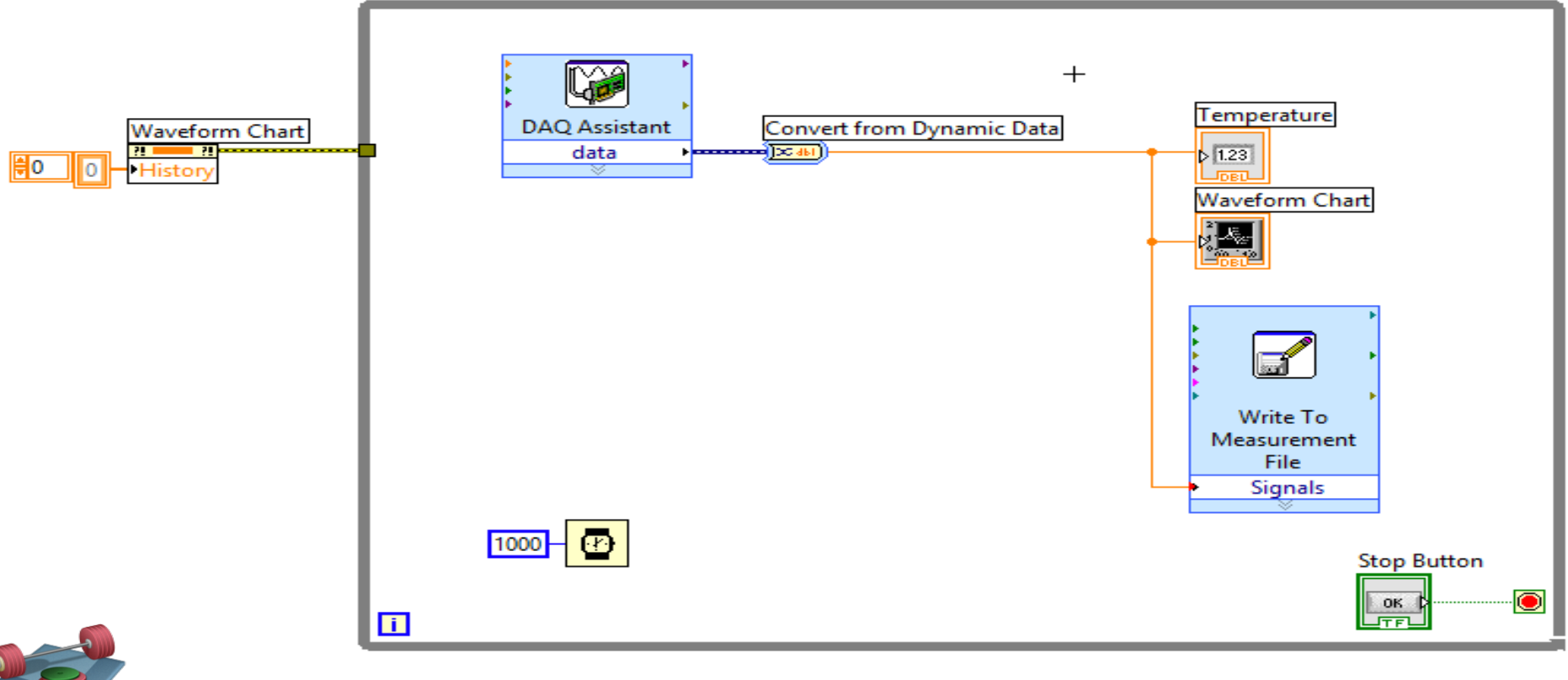

We will Create this Example and Run the Program

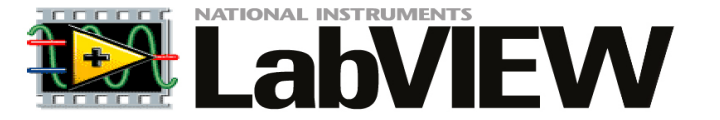

## **Measurement Filter**

#### Using a Lowpass Filter to reduce Noise

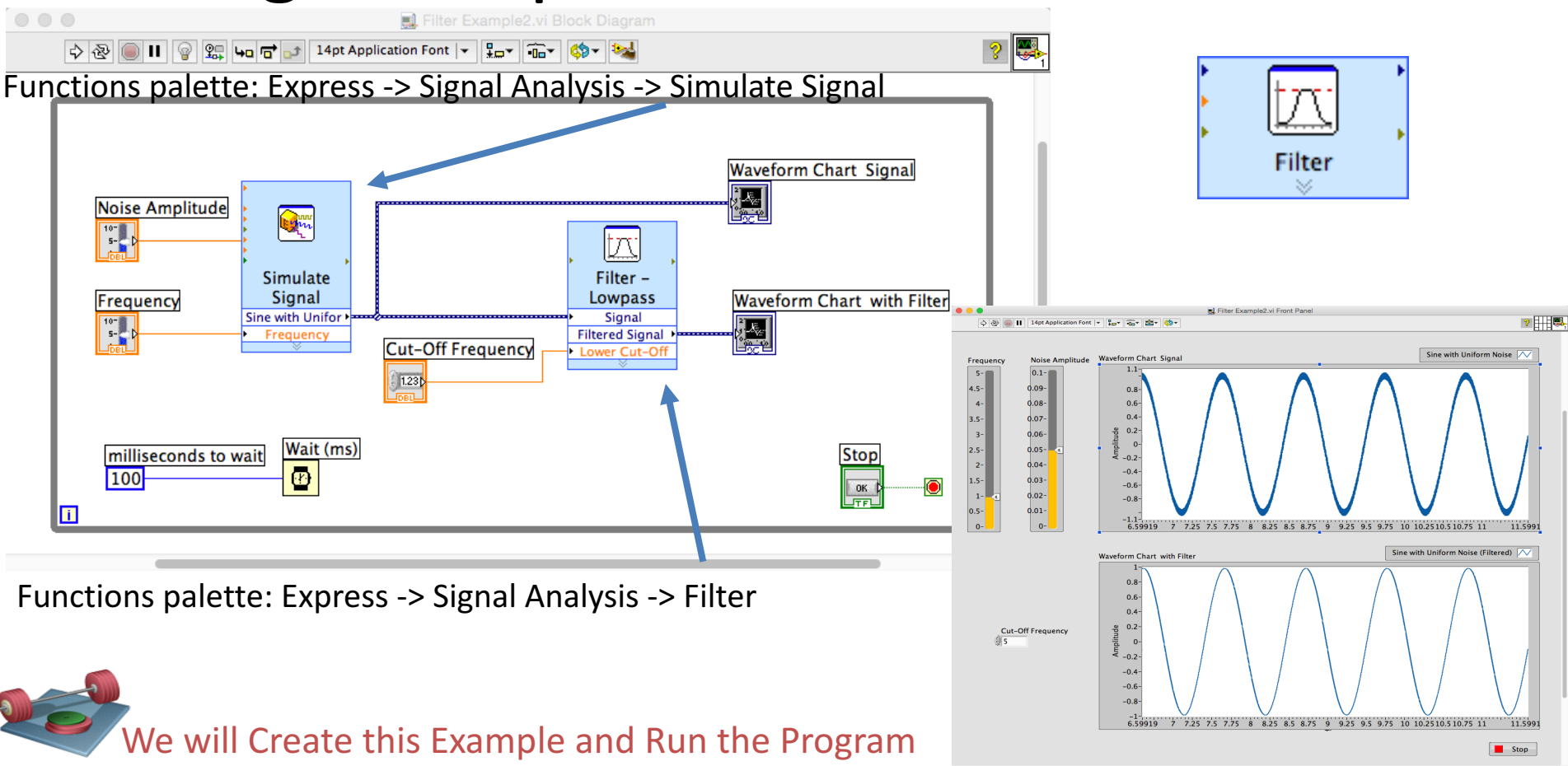

#### ...

Actual number of samples

2000

10.3

Actual frequency

**Result Preview** 

2-

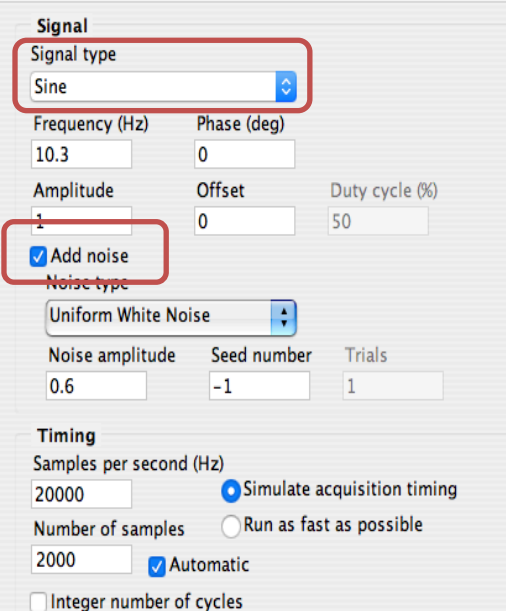

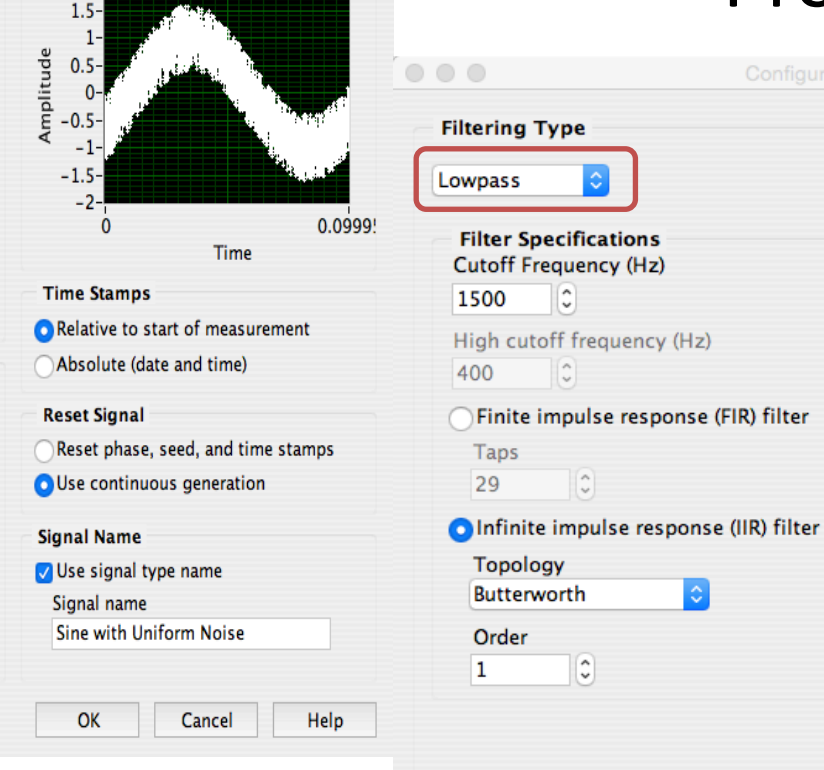

0

0

0

\$

#### **Properties**

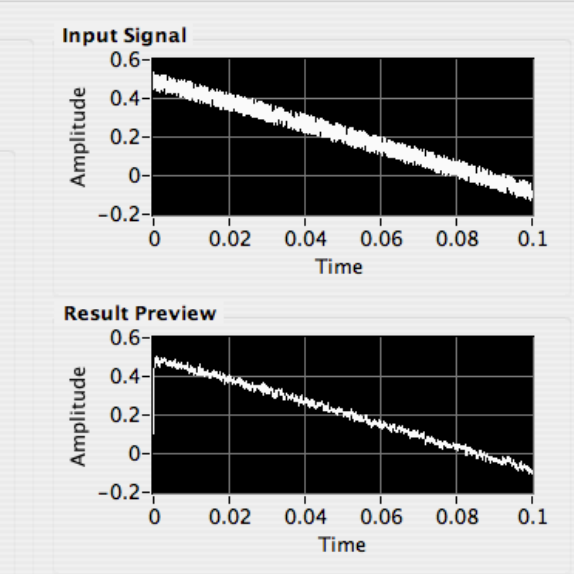

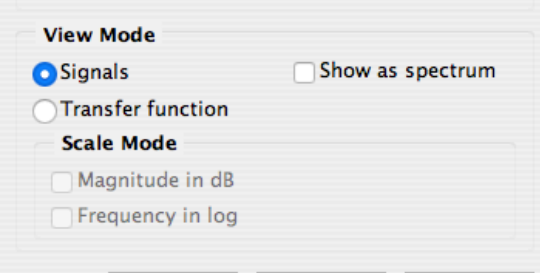

Cancel

Help

OK

Thank You!

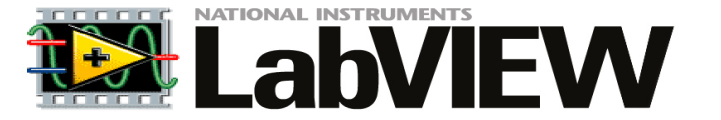

# LabVIEW Training

http://home.hit.no/~hansha/documents/labview/labview.htm

#### Hans-Petter Halvorsen, M.Sc.

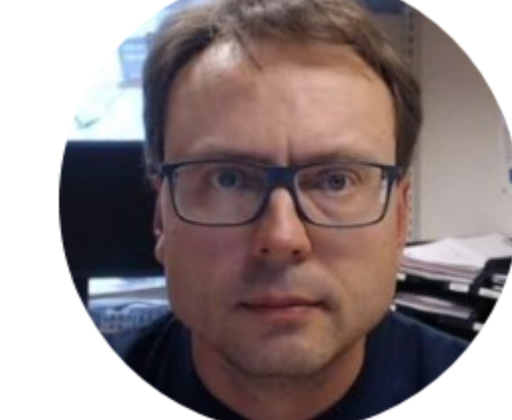

University College of Southeast Norway www.usn.no

E-mail: <u>hans.p.halvorsen@hit.no</u> Blog: <u>http://home.hit.no/~hansha/</u>

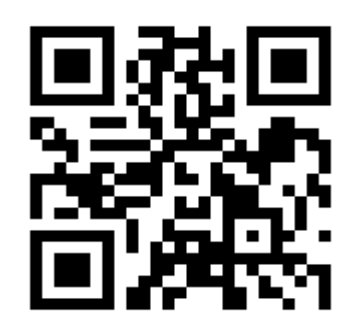